#### OrCAD 中元件的 Value 导入到 PADS 中

OrCAD 中元件的 Value 导入到 PADS 中

OrCAD 10.5 版本, PADS 是 2005 为每个元件指定 PCB 封装, 更详细说明 请参考 用 Orcad 做原理图, 用 PADS layout

| 6 G |    | 用皇 |                              |
|-----|----|----|------------------------------|
|     | 10 | 2  | 11 20                        |
|     |    |    |                              |
|     |    |    |                              |
|     |    |    | C1                           |
|     |    |    | 104                          |
|     |    |    |                              |
|     |    |    |                              |
| 2   |    |    |                              |
|     |    |    | 电子开发资料站<br>Chinaedonline.com |

| dinate | Name  | Part Reference | PCB Footprint | Reference | Value |
|--------|-------|----------------|---------------|-----------|-------|
|        | INS26 | C1             | C0603         | C1 7      | 104   |
|        | INS51 | R1             | R0603         | R1        | 4K7   |

Chinaedonline.com

承接电子产品开发设计 QQ:553178245 手机:13434455799

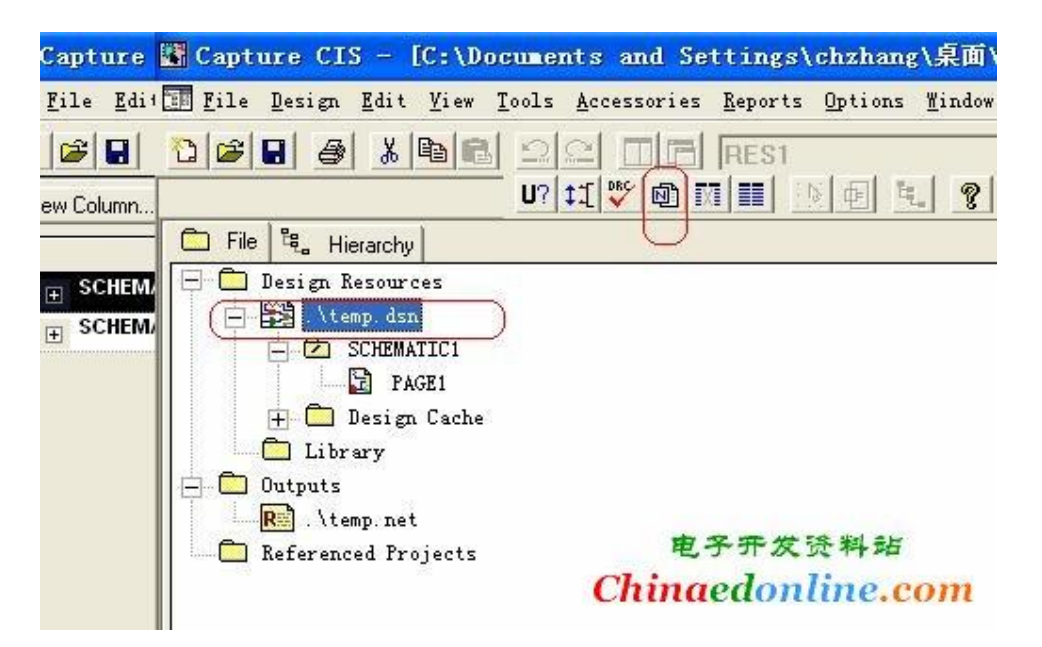

特别要注意的是;添加,{Value}注意 这里的逗号一定要是英文输入法下的逗号,Value 这个字段要用大括号包起来

| Create Netlist                                                                                                    |                                                                    |                                                                                               |                                |
|----------------------------------------------------------------------------------------------------|--------------------------------------------------------------------|-----------------------------------------------------------------------------------------------|--------------------------------|
| Allegro   EDIF 2 0 0  <br>Part Value<br>Combined property<br>{Value}                                                                                                   | INF   Layout   PS                                                  | Spice   SPICE   Verilog  <br>PCB Footprint<br>Combined property str<br>[PCB Footprint], [Valu | VHDL Other<br>ing:<br>ne}      |
| Formatters:<br>pads2k. dll<br>future. dll<br>hilo. dll<br>inteladf. dll<br>intergra. dll<br>multiwir. dll<br>ohdlnet. dll<br>pads2k. dll<br>pads2k. dll<br>pads2k. dll | -Options<br>Create PADS BG                                         | A netlist                                                                                     |                                |
| Version: 9.00 May<br>Netlist <u>V</u> iew<br>C:\DOCUMENTS AND SE<br>Netlist <u>Vi</u> ew<br>C:\DOCUMENTS AND SE                                                        | 6 2005<br>Outpu<br>TTINGS\CHZHANG\桌面<br>Outpu<br>TTINGS\CHZHANG\桌面 | Ö\TEMP\TEMP. asc                                                                              | Browse<br>Browse               |
|                                                                                                    |                                                                    | 电子开:<br>确 <mark>Chip</mark> aedo                                                              | 发资料站<br>nline <mark>耙om</mark> |

转让电动车控制器方案 制冷设备控制系统方案

| apture CIS                                                                                                    |               |                      |                  |                                  |
|----------------------------------------------------------------------------------------------------|---------------|----------------------|------------------|----------------------------------|
| Design C:                                                                                                    | DOCUMENTS AND | ) SETTINGS\CHZHANG\桌 | 面\TEMP\TEMP. DSI | will be saved prior to netlistin |
| <ul> <li>A second second s</li></ul> |               |                      |                  |                                  |

#### 打开 PADS 选择 File →Import

文件类型(I): ASCII Files (\*. asc)

| 7 C:      | \Progr          | ram F    | iles\PA | DS200 | )5∖default | .pcb -   | PADS La  |
|-----------|-----------------|----------|---------|-------|------------|----------|----------|
| Eile      | Edit            | View     | Setup   | Tools | Help       |          |          |
| D         | <u>N</u> ew     |          |         |       |            |          | Ctrl+N   |
| B         | Open            |          |         |       |            |          | Ctrl+C   |
|           | <u>S</u> ave    |          |         |       |            |          | Ctrl+9   |
|           | Save <u>A</u> s | 5        |         |       |            |          |          |
| C         | Import.         |          | 5       |       |            |          |          |
|           | Export.         |          |         |       |            |          |          |
|           | Save As         | s Start- | up Eile |       |            |          |          |
|           | Se <u>t</u> Sta | rt-up F  | le      |       |            |          |          |
|           | Library.        | ö        |         |       |            |          |          |
|           | <u>R</u> eports | 5        |         |       |            |          |          |
|           | <u>⊂</u> AM…    |          |         |       | 电子开        | 发资料      | 站        |
|           | CAM <u>P</u> lu | JS       |         | Ch    | inaedo     | nlin     | e.com    |
| 了 F<br>查找 | ile In<br>范围(I) | port     | temp    |       |            | <u> </u> | ) 🔊 📂 🛙  |
|           | EMP. asc        | כ        |         |       |            |          |          |
| 文件        | 名(11):          | TEMF     | . asc   |       |            | 由冬年      | - 发 林 超型 |

转让电动车控制器方案 制冷设备控制系统方案

**Chinaedontinexeo** 

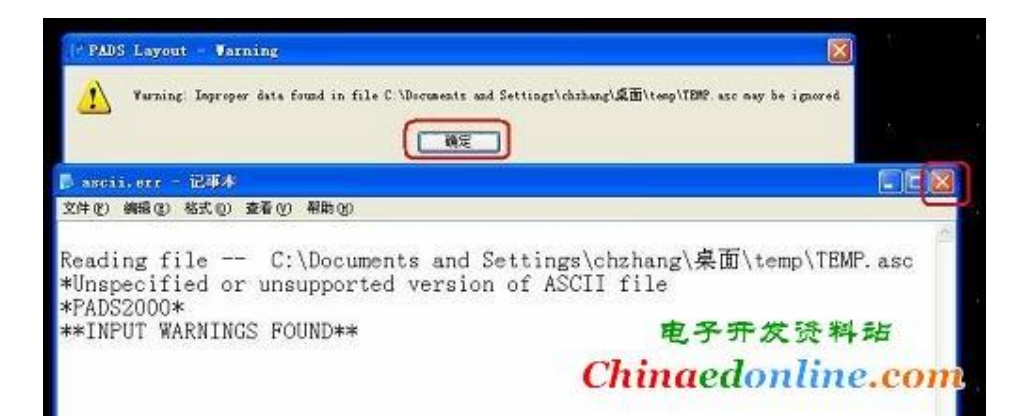

关于警告提示的说明,请看用 Orcad 做原理图,用 PADS layout 看一下元件的属性

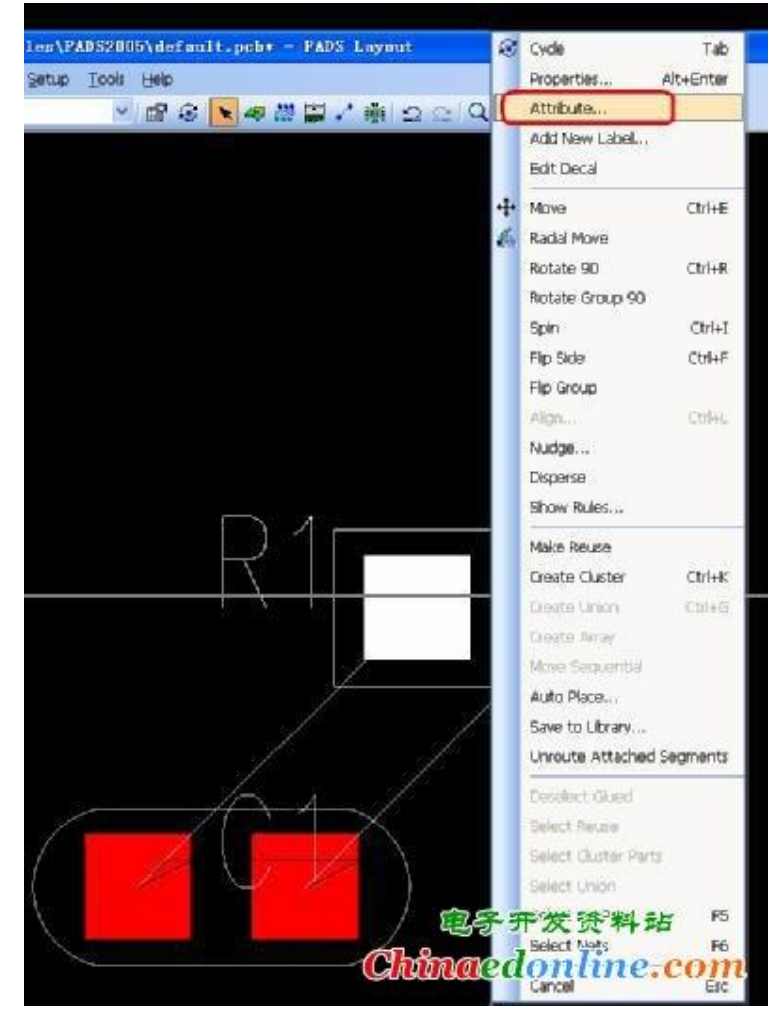

看,元件的 Value 已经正常的传递过来了

转让电动车控制器方案 制冷设备控制系统方案

| R1                 |                  |            |            |              |      |               |
|--------------------|------------------|------------|------------|--------------|------|---------------|
|                    | C Object Attrib  | utes : Com | ponent Rl  |              |      |               |
| L.                 | Group: <al></al> | *          | Attributes | Component RI | -    | Close         |
|                    | Attribute        | -          | Velue      | Level        |      | Help          |
|                    | Value            |            | 487        | Component E1 |      |               |
| / <del>~</del> -4- |                  | 6          |            | 2            | 1    | <u>E</u> di t |
|                    |                  |            |            |              | 1    | Add           |
|                    |                  |            |            |              |      |               |
|                    |                  |            | -          |              |      | Derere        |
| X                  |                  |            | モ          | 七子开发资        | 5料3  | E             |
|                    |                  |            | Chin       | aedonl       | ine. | com           |

# 再说 ORCAD 和 POWERPCB 之间的亲密关系——解决已

## 画好的 PCB 没有值的问题!

问题缘由:由于刚导入 PP 时没有导入元件值,现已做好 POWERPCB 文件,能从 ORCAD 再次 把元件值传过来吗?

一直以来,就有人会问,已同步好的 ORCAD 和 POWERPCB,在 ORCAD 中有元件 值,而 PCB 中却没有同步过去,我们该怎么办!因为有了值会有一些好处!如做贴片图等 等!

约定:已同步好的 PCB 叫做 APCB,然后新建一个 PCB 叫做 BPCB!

解决原理:得用 POWERPCB 中的对比工具,来对比 APCB,和 BPCB,因为 BPCB 中 含有值,而 APCB 中没有,这样会产生一个 ECO 文件,再在 APCB 中导入生成 ECO 文件,这样就实现了!

方法如下:

一、先利用同步好的原理图,生成一个带有值的 PCB,叫 BPCB;

| Create Netlist                                                                                                    |                                                                        |
|----------------------------------------------------------------------------------------------------|------------------------------------------------------------------------|
| Allegro   EDIF 2 0 0   INF   Layout   PS                                                                                                    | Spice SPICE Verilog VHDL Other                                         |
| Part Value<br>Combined property<br>{Value}                                                                                                    | PCB Footprint<br>Combined property string:<br>{PCB Footprint}, {Value} |
| Formatters: Options<br>pads2k.dll Create PADS BG<br>eedesign.dll<br>future.dll<br>hilo.dll<br>inteladf.dll<br>intergra.dll<br>multiwir.dll<br>ohdlnet.dll | A netlist                                                              |
| Version: 9.00 Feb 29 2004                                                                                                    |                                                                        |
| Netlist 「Yiew Outpu<br>C:\DOCUMENTS AND SETTINGS\OWNER\桌面\<br>Netlist 「Yiew Outpu                                                                         | YK902\MT3351-902M (2009032 Browse                                      |
|                                                                                                    |                                                                        |

### 承接电子产品开发设计 QQ:553178245 手机:13434455799

这样生成的网络表,导入 PCB 就可以了,带有元件值了! 2、然后打开没有值的 PCB,在这里打开对比话框

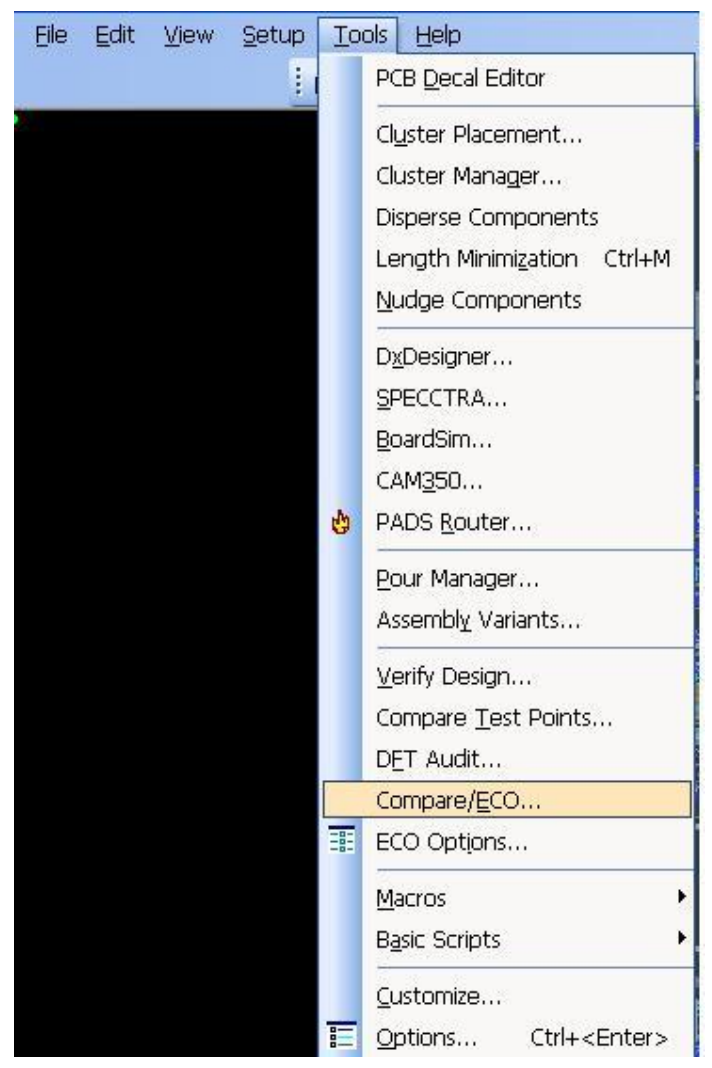

在这里设置好一些就可以了:

| Immerits       Comparison       Update         Original Design to Compare and Update       Immerits       Original Design to Compare and Update         Immerits       Original Design File (*.pcb, *.asc)       Immerits       Original Design File (*.pcb, *.asc)         C: VDocuments and Settings\Owner\皇前(*.pcb, *.asc)       Immerits       Original Design File (*.pcb, *.asc)         New Design with Changes       Immerits       Immerits       Immerits         New Design File (*.pcb, *.asc):       C: VDocuments and Settings\Owner\皇面(*.23.pcb)       Browse         Output Options       Immerits       Immerits       Immerits         Output Options       Immerits       Immerits       Immerits         C: VDocuments and Settings\Owner\皇面(YKS02XYG)       Browse         Output Options       Immerits       Immerits       Immerits         C: Options       Immerits       Immerits       Immerits         C: Options       Immerits       Immerits       Immerits         C: Options       Immerits       Immerits       Immerits         C: Options       Immerits       Immerits       Immerits         C: Options       Immerits       Immerits       Immerits         Immerits       Immerits       Immerits       Immerits       Immerits                                                                                                    | umer               |                                                                                                    |
|----------------------------------------------------------------------------------------------------|--------------------|----------------------------------------------------------------------------------------------------|
| Original Design to Compare and Update  ✓ Use Qurrent PCB Design Original Design File (*, pcb, *, asc) C:\Documents and Settings\Owner\皇面(\VCGDDVYG) Very Design File (*, pcb, *, asc): C:\Documents and Settings\Owner\桌面\\123.pcb Browse Output Options Ø Generate ECO File ECO Filename (*, eco): C:\Documents and Settings\Owner\桌面\\YK902YYG Browse Generate ASCII File for Back Annotation 生成的ECO文件 ASCII Filename (*, asc): C:\Documents and Settings\Owner\桌面\\YK902YYG Browse Generate ASCII File for Back Annotation 生成的ECO文件 ASCII Filename (*, asc): C:\Documents and Settings\Owner\桌面\\YK902YYG Browse Generate ASCII File for Back Annotation 生成的ECO文件 ASCII Filename (*, asc): C:\Documents and Settings\Owner\桌面\\YK902YYG Browse Generate CO Tools c.Compare only ECO Registered Pats Compare only ECO Registered Pats Compare Pat Decals Name Comparison \State yet K K L Compare Net Names and Beference Designators Prefer to Add                                                                                                    |                    | its Comparison Update                                                                                                    |
| Qriginal Design File (*.pcb, *.asc):       ②Yourget (*.esc):         C:\Documents and Settings\Owner(桌面\123.pcb       Browse         New Design with Changes       Use Current PCB Design         New Design File (*.pcb, *.asc):       C:\Documents and Settings\Owner(桌面\123.pcb       Browse         Output Options       Øld T 新建的PCB         Image: C:\Documents and Settings\Owner(桌面\YK902\YG)       Browse         Output Options       Øld T 新建的PCB         Image: C:\Documents and Settings\Owner\桌面\YK902\YG       Browse         C:\Documents and Settings\Owner\桌面\YK902\YG       Browse         Generate ECO File       ECO File         ECO Filename (*.eco):       C:\Documents and Settings\Owner\桌面\YK902\YG       Browse         C:\Documents and Settings\Owner\桌面\YK902\YG       Browse       Envire       Envire         C:\Documents and Settings\Owner\桌面\YK902\YG       Browse       Envire       Envire       Envire         C:\Documents and Settings\Owner\桌面\YK902\YG       Browse       Envire       Envire       Envire       Envire         C:\Documents and Settings\Owner\桌面\YK902\YG       Browse       Envire       Envire       Envire       Envire       Envire       Envire       Envire       Envire       Envire       Envire       Envire       Envire       Envire                                                                                                    | Orig               | nal Design to Compare and Update<br>Use <u>C</u> urrent PCB Design                                                                                                    |
| C:\Documents and Settings\Owner(重可(\YK902\YG)<br>Yerowse<br>没有值的PCB<br>New Design with Changes<br>Use Current PCB Design<br>New Design File (*, pcb, * asc):<br>C:\Documents and Settings\Owner\集面\YL23.pcb<br>Browse<br>Output Options<br>I Generate Differences Report<br>Generate ECO File<br>ECD Filename (*.ec):<br>C:\Documents and Settings\Owner\集面\YK902\YG<br>Browse<br>Generate ASCII File for Back Annotation生成的ECO文件<br>ASCII Filename (*.acc):<br>C:\Documents and Settings\Owner\集面\YK902\YG<br>Browse<br>Generate ASCII File for Back Annotation生成的ECO文件<br>ASCII Filename (*.acc):<br>C:\Documents and Settings\Owner\集团\YK902\YG<br>Browse<br>Data Design Update<br>Design Diptons<br>Compare only ECO Registered Parts<br>Compare Net Compare Design Net Scheduling<br>Compare Net Names and Beference Designators Prefer to Add                                                                                                    |                    | Original Design File (*.pcb, *.asc):                                                                                                    |
| New Design with Changes<br>Use Current PCB Design<br>New Design File (*, pcb. *, asc):<br>C:\Documents and Settings\Owner\桌面\123,pcb Browse<br>Output Options<br>② Generate Differences Report<br>③ Generate ECO File<br>ECO Filename (*, eco):<br>C:\Documents and Settings\Owner\桌面\YYK902\YG Browse<br>③ Generate ASCII File for Back Annotation生成的ECO文件<br>ASCII Filename (*, asc):<br>C:\Documents and Settings\Owner\桌面\YK9U2\YG Browse<br>④ Generate ASCII File for Back Annotation生成的ECO文件<br>ASCII Filename (*, asc):<br>C:\Documents and Settings\Owner\桌面\YK9U2\YG Browse<br>④ Generate ASCII File for Back Annotation生成的ECO文件<br>ASCII Filename (*, asc):<br>C:\Documents and Settings\Owner\桌面\YK9U2\YG Browse<br>● Browse<br>● Comparison Update<br>C:\Documents Dipons<br>● Compare Only ECO Registered Parts<br>● Compare Net ECO Registered Attributes<br>● Compare Net One Registered Attributes<br>● Compare Net One Registered Attributes<br>● Compare Net Names and Beference Designators Prefer th Add                                                                                                    |                    | C:\Documents and Settings\Owner\复商\YK902\YG<br>没有值的PCB                                                                                                    |
| Use Current PCB Design         New Design File (*.pcb, *.asc):         C:\Documents and Settings\Owner\桌面\123.pcb         Browse         Output Options         Image: Construct of the second second se                                                                                                    | Nev                | Design with Changes                                                                                                    |
| New Design File (*, pcb, *, asc):       C:\Documents and Settings\Owner\桌面\123.pcb       Browse         Output Options       Ø Generate Differences Report       刚才新建的PCB         Image: Second Settings\Owner\桌面\YK902\YG       Browse         Image: Generate ASCII File for Back Annotation 生成的ECO文件       ASCII Filename (*.eco):         Image: Generate ASCII File for Back Annotation 生成的ECO文件       ASCII Filename (*.asc):         Image: Generate ASCII File for Back Annotation 生成的ECO文件       ASCII Filename (*.asc):         Image: C\Documents and Settings\Owner\桌面\YK9U2\YG       Browse         Image: Generate ASCII File for Back Annotation 生成的ECO文件       ASCII Filename (*.asc):         Image: C\Documents and Settings\Owner\桌面\YK9U2\YG       Browse         Image: C\Documents and Settings\Owner\桌面\YK9U2\YG       Browse         Image: Comparison Update       Compare Part Plagement         Image: Compare only ECO Registered Parts       Compare Net Scheduling         Image: Compare only ECO Registered Parts       Compare Net Scheduling         Image: Compare only ECO Registered Attributes       Compare Net Scheduling         Image: Compare Net Names and Reference Designators       Prefer to Add                                                                                                    | L                  | Use Current PCB <u>D</u> esign                                                                                                    |
| C:\Documents and Settings\Owner\果面\\123.pcb Browse<br>Output Options 刚才新建的PCB<br>Generate ECO File<br>ECO Filename (*.eco):<br>C:\Documents and Settings\Owner\果面\\YK902\YG Browse<br>Generate ASCII File for Back Annotation生成的ECO文件<br>ASCII Filename (*.asc):<br>C:\Documents and Settings\Owner\果面\\YK902\YG Browse<br>Generate ASCII File for Back Annotation生成的ECO文件<br>ASCII Filename (*.asc):<br>C:\Documents and Settings\Owner\果面\\YK902\YG Browse<br>Browse<br>Browse<br>Dearer (*.asc):<br>C:\Documents and Settings\Owner\果面\\YK902\YG Browse<br>Browse<br>Dearer (*.asc):<br>C:\Documents and Settings\Owner\果面\\YK902\YG Browse<br>Browse<br>Documents and Settings\Owner\果面\\YK902\YG Browse<br>Browse                                                                                                    |                    | New Design File (*.pcb, *.asc):                                                                                                    |
| Output Options<br>◎ Generate Differences Report<br>◎ Generate ECO File<br>ECO Filename (*.eco):<br>○ Noocuments and Settings\Owner\桌面\YK902\YG Browse<br>○ Generate ASCII File for Back Annotation/生成的ECO文件<br>ASCII Filename (*.asc):<br>○ Noocuments and Settings\Owner\桌面\YK902\YG Browse<br>○ CNOocuments and Settings\Owner\桌面\YK902\YG Browse<br>○ CNOocuments and Settings\Owner\桌面\YK902\YG Browse<br>○ CNOocuments and Settings\Owner\桌面\YK902\YG Browse<br>○ CNOocuments and Settings\Owner\桌面\YK902\YG Browse<br>○ CNOocuments and Settings\Owner\桌面\YK902\YG Browse<br>○ CNOocuments and Settings\Owner\桌面\YK902\YG Browse<br>○ CNOocuments and Settings\Owner\桌面\YK902\YG Browse<br>○ CNOocuments and Settings\Owner\桌面\YK902\YG Browse<br>○ Comparison Update<br>○ Compare Only ECO Registered Parts ○ Compare Net Scheduling ○ Compare Net Names and Reference Designators. Prefer to Add                                                                                                    |                    | C:\Documents and Settings\Owner\泉面\123.pcb Browse                                                                                                    |
| Output Options       刚才新建的PCB         ◎ Generate Differences Report       別才新建的PCB         ◎ Generate ECO File       ECO Filename (*.eco):         ○ ADocuments and Settings\Owner\集面\YK902\YG       Browse         □ Generate ASCII File for Back Annotation生成的ECO文件       ASCII Filename (*.eco):         ○ CVDocuments and Settings\Owner\集面\YK902\YG       Browse         □ CNDocuments and Settings\Owner\集面\YK902\YG       Browse         ○ CVDocuments and Settings\Owner\集面\YK902\YG       Browse         □ CNDocuments and Settings\Owner\集面\YK902\YG       Browse         ○ Compares and Settings\Owner\集面\YK902\YG       Browse         □ pare/ECO Tools       Browse         nents       Comparison       Update         ○ Compare only ECO Registered Parts       □ Compare Part Plagement         ○ Compare only ECO Registered Attributes       □ Compare Net Scheduling         □ Compare Net Names and Beference Designators       Prefer to Add                                                                                                    |                    |                                                                                                    |
| © Generate ECO File<br>ECO Filename (*.eco):<br>CNDocuments and Settings\Owner\泉面\YK902\YG Browse<br>Generate ASCII File for Back Annotation 生成的ECO文件<br>ASCII Filename (*.asc):<br>CNDocuments and Settings\Owner\泉面\YK9U2\YG Browse<br>CNDocuments and Settings\Owner\泉面\YK9U2\YG Browse<br>CNDocuments and Settings\Owner\泉面\YK9U2\YG Browse<br>Date Compare and Settings\Owner\泉面\YK9U2\YG Browse<br>pare/ECO Tools<br>nents Comparison Update<br>Compare only ECO Registered Parts Compare Part Plagement<br>Compare only ECO Registered Attributes Compare Net Scheduling<br>Compare Part Decals<br>Name Comparison \Set 里要选择上<br>Compare Net Names and Reference Designators Prefer to Add                                                                                                    | Uut                | lGenerate Differences Benort 刚才新建的PCB                                                                                                    |
| ECD Filename (*.eco):     CNDocuments and Settings\Dwner\桌面\YK902\YG Browse     Generate ASCII File for Back Annotation生成的ECO文件     ASCII Filename (*.asc):     C.\Documents and Settings\Dwner\桌面\YK902\YG Browse     Even     C.\Documents and Settings\Dwner\桌面\YK902\YG Browse  pare/ECO Tools  pare/ECO Tools  pare/ECO Tools  comparison Update compare only ECO Registered Parts Compare Only ECO Registered Parts Compare Net Scheduling Compare Part Decals Name Comparison C这里要选择上 Compare Net Names and Reference Designators Prefer to Add                                                                                                    |                    | Generate ECO File                                                                                                    |
| CNDocuments and Settings/Owner/桌面YYK902YYG Browse<br>Generate ASCII File for Back Annotation生成的ECO文件<br>ASCII Filename (*.asc):<br>C:\Documents and Settings\Owner\桌面YYK902YYG Browse<br>C:\Documents and Settings\Owner\桌面YYK902YYG Browse<br>Browse<br>Dearer Comparison Update<br>Compare Only ECO Registered Parts Compare Part Plagement<br>Compare only ECO Registered Parts Compare Part Plagement<br>Compare only ECO Registered Attributes Compare Net Scheduling<br>Compare Part Decals<br>Name Comparison C这里要选择上<br>Compare Net Names and Beference Designators Prefer to Add                                                                                                    |                    | ECO <u>F</u> ilename (*.eco):                                                                                                    |
| Generate ASCII File for Back Annotation 生成的ECO文件<br>ASCII Filename (*.asc):<br>C*Documents and Settings\Owner\桌面YK9U2YY6 Browse<br>Example Comparison Update<br>Comparison Options<br>Compare only ECO Registered Parts<br>Compare Only ECO Registered Parts<br>Compare Net ECO Registered Attributes<br>Compare Net Scheduling<br>Compare Net Scheduling<br>Compare Net Names and Reference Designators Prefer to Add                                                                                                    |                    | C:\Documents and Settings\Owner\桌面\YK902\YG Browse                                                                                                    |
| ASCII Filename (*.asc):<br>C:\Documents and Settings\Owner\東田 \YK9U2\Yfd Browse<br>ASCII Filename (*.asc):<br>C:\Documents and Settings\Owner\東田 \YK9U2\Yfd Browse<br>Buil Cancel H<br>Paze/ECO Tools<br>Description Update<br>Comparison Options<br>Compare only ECO Registered Parts<br>Compare only ECO Registered Parts<br>Compare only ECO Registered Parts<br>Compare Net ECO Registered Attributes<br>Compare Net Paceals<br>Name Comparison C这里要选择上<br>Compare Net Names and Reference Designators Prefer to Add                                                                                                    | E                  | Generate ASCII File for Back Annotation 生成的ECO文件                                                                                                    |
| C.\Documents and Settings\Owner\桌面\YK902\Y6 Browse                                                                                                    |                    | ASCII Filename (*.asc):                                                                                                    |
| 点RUN就可以<br><u>Bui</u> <u>Conver</u> <u>H</u><br><u>Bui</u> <u>Conver</u> <u>H</u><br><u>Bui</u> <u>Conver</u> <u>H</u><br><u>Comparison</u> <u>Update</u><br><u>Comparison</u> <u>Update</u><br><u>Compare only ECO Registered Parts</u><br><u>Compare only ECO Registered Parts</u><br><u>Compare only ECO Registered Parts</u><br><u>Compare Net ECO Registered Attributes</u><br><u>Compare Net Scheduling</u><br><u>Compare Net Part Decals</u><br><u>Name Comparison</u><br><u>Compare Net I</u><br><u>Compare Net I</u><br><u>Compare Net I</u><br><u>Compare Net I</u><br><u>Compare Net Names and Reference Designators Prefer to Add</u>                                                                                                    |                    | C:\Documents and Settings\Owner\桌面 \YK9U2\YG Browse                                                                                                    |
| ments       Comparison       Update         Comparison       Options         Compare only ECO Registered Parts       Compare Part Placement         ✓ Compare only ECO Registered Attributes       Compare Net Scheduling         Compare Part Decals       Compare Net Scheduling         Name Comparison                                                                                                    |                    |                                                                                                    |
| Comparison Options Compare only ECO Registered Parts Compare only ECO Registered Parts Compare only ECO Registered Attributes Compare only ECO Registered Attributes Compare Net Decals Name Comparison C这里要选择上 Compare Net Names and Reference Designators Prefer to Add                                                                                                    | pa                 | 点RUN就可以<br>了<br>Evan concer He                                                                                                    |
| Compare only ECO Registered Parts □ Compare Part Placement □ Compare only ECO Registered Attributes □ Compare Net Scheduling □ Compare Part Decals □ Compare Net Comparison □ Compare Net Compare Net Compare Ne | pa                 | 点RUN就可以<br>了<br>Buri Lanca He                                                                                                    |
| □ Compare only ECU Registered Parts □ Compare Part Placement<br>□ Compare only ECO Registered Attributes □ Compare Net Scheduling<br>□ Compare Part Decals<br>Name Comparison C这里要选择上<br>○ Compare Net )urs. Rename as<br>Necessary<br>○ Compare Net Names and Reference Designators. Prefer to Add                                                                                                    | pa<br>men          | 点RUN就可以<br>了<br>Buri Carros Ha                                                                                                    |
| Name Comparison C这里要选择上<br>Compare Net I<br>Necessary<br>Compare Net Names and Reference Designators Prefer to Add                                                                                                    | ipa<br>men<br>Comp | 点RUN就可以<br>了<br>Bur Concer He<br>s Comparison Update<br>arison Options                                                                                                    |
| Necessary  Compare Net Names and Reference Designators Prefer to Add                                                                                                    | npa<br>men<br>Com  | 点 RUN就可以<br>了<br>Bur Conner He<br>S Comparison Update<br>arison Options<br>Compare only ECO Registered Parts Compare Part Plagement<br>Compare only ECO Registered Attributes Compare Net Scheduling<br>Compare Part Decals                                                                    |
|                                                                                                    | ipa<br>men<br>Comp | 点RUN就可以<br>Burn Carrier 世<br>Burn Carrier 世<br>Burn Carrier 世<br>Carrier 世<br>Carrier Update<br>s Comparison Update<br>s Compare only ECO Registered Parts Compare Part Plagement<br>Compare only ECO Registered Attributes Compare Net Scheduling<br>Compare Part Decals<br>ame Compare Net 1 |

下面就是按了 RUN 后的结果,可以查看一下报告

转让电动车控制器方案 制冷设备控制系统方案

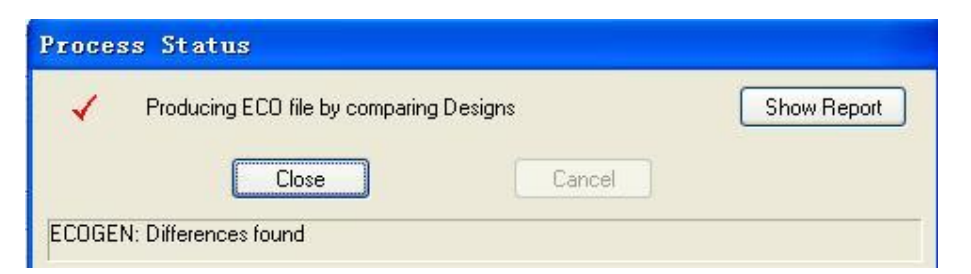

这个下面就是对比的不一样,下面可以看到我们要加的值

```
文件(E) 编辑(E) 格式(D) 查看(V) 帮助(H)
*PADS-ECO-U2007.0-MILS*
*REMARK* old file: C:\PADS Projects\ecogtmp0.asc
*REMARK* new file: C:\PADS Projects\ecoqtmp1.asc
*REMARK* created by ECOGEN (Version 6.4v) on 2009-4-11 13:42:00
*DELPIN*
C201.2 DGND
TP10.1 DGND
TP11.1 DGND
TP5.1 DGND
TP9.1 DGND
R152.2 DGND
R44.2 DGND
*DELPART*
TP9 PBGND
*SET ATTRIBUTE* PART
                        D3
"Value" UDZS5.6V
*SET ATTRIBUTE* PART
                        D4
"Value" 1N5819
*SET ATTRIBUTE* PART
                        D5
"Value" NC
*SET ATTRIBUTE* PART
                        D8
"Value" NC
*SET ATTRIBUTE* PART
                        07
"Value" 2SC4226
*SET_ATTRIBUTE* PART
                        U15
"Value" EFCH1575TCB6
*SET ATTRIBUTE* PART
                        J3
"Value" 3-PIN
*SET ATTRIBUTE* PART
                        ANT1
"Value" BTRF
*SET_ATTRIBUTE* PART
                        C1
```

注意上面的文件,我们可以编辑,选择我们要的东西。如上面的删线的我们可以删了! 下面要做的就是在没有值的 PCB 中导入这个已生成的 ECO 就可以了!

| ] St 🔳 🗖 🔀                                                    |
|---------------------------------------------------------------|
| C57<br>C0603,4.7UF/10V<br>C0603<br>Top<br>Snap to Design Grid |
| 🕑 Diagonal                                                    |
| C DRC Off                                                     |
| Nudge Off                                                     |
| Pair: 1 🚦 6 🛢                                                 |
|                                                               |
|                                                               |

上面就可以看到后面的效果了!